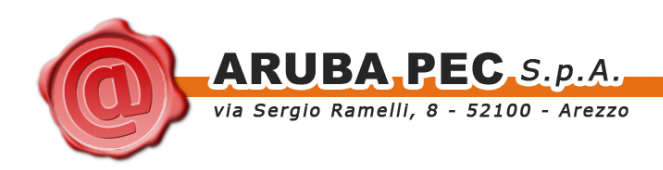

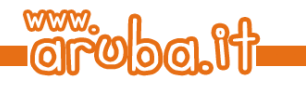

# ArubaKey Installazione Versione 2

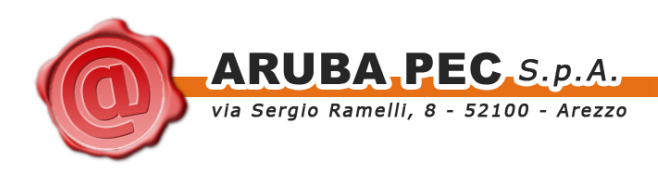

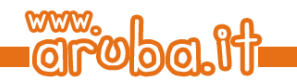

### Indice

| Indice                             | 2 |
|------------------------------------|---|
| 1 Informazioni sul documento       | 3 |
| 1.1 Scopo del documento            | 3 |
| 2 Installazione del software       | 4 |
| 3 Caricamento della nuova versione | 5 |

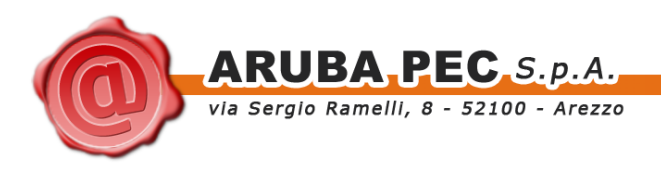

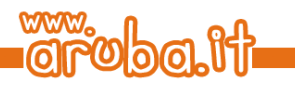

## 1 Informazioni sul documento

### 1.1 Scopo del documento

Il presente documento intende guidare l'Utente nell'installazione della nuova versione del software all'interno del dispositivo ArubaKey.

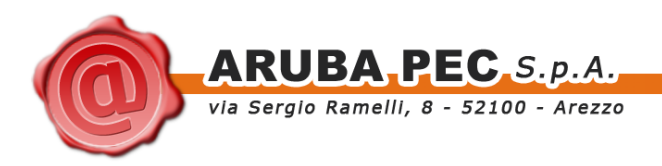

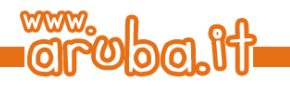

### 2 Installazione del software

**ATTENZIONE:** Eseguire le operazioni indicate in questo Paragrafo solo se s'intende inizializzare un Aruba Key per l'utilizzo esclusivo in ambiente LINUX.

Le operazioni descritte di seguito andranno a cancellare definitivamente il precedente contenuto dell'Aruba Key, si consiglia pertanto di eseguire una copia locale dei file contenuti nella cartella Documenti prima di procedere.

<u>Se s'intende invece utilizzare Aruba Key anche con piattaforma LINUX mantenendo attiva la versione già caricata all'interno del dispositivo tralasciare le indicazioni del presente Paragrafo e seguire quanto riportato al Paragrafo successivo.</u>

### Passo 1:

Collegare Arubakey e formattare il dispositivo in FAT32.

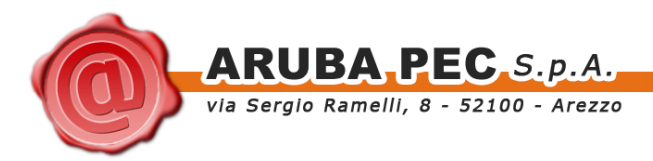

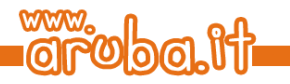

### 3 Caricamento della nuova versione

### Passo 1:

Copiare la cartella ArubaKeyLinux/, con tutto il suo contenuto, direttamente all'interno della Root di Aruba Key.

#### Passo 2:

Attendere la copia dei file.

#### Passo 3:

Al termine dell'operazione accedere ad Aruba Key e lanciare l'esecuzione di ArubaKeyLinux/launcher linux.com.

#### Passo 4:

Spostarsi all'interno della cartella Documenti e copiare al suo interno il backup precedentemente effettuato.

#### Passo 5:

Terminato il ripristino del backup, chiudere la cartella Documenti e rimuovere ArubaKey con l'apposita funzione.